# Online Exam form user manual

### Parent portal login

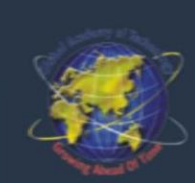

#### Global Academy of Technology, Bengaluru

#### Welcome to GAT

Established in 2001, the Global Academy of Technology is spread over the 8-acre campus in Bangalore. It provides undergraduate and postgraduate degrees in the field of Engineering and Technology. It mainly offers these degrees in six core engineering subjects. The Global Academy of Technology - GAT - is affiliated to the Visvesvaraya Technological University. The college is known to provide excellent placements for the courses.

#### Notice Board

Step 1: Enter the USN and DOB then click on login

(i) Welcome to the preview of the new mobile friendly parent portal

| Username |       |            | _ |
|----------|-------|------------|---|
| 🖂 USN    |       |            |   |
| Password |       |            |   |
| Day \$   | Month | \$<br>Year | ¢ |
| LOGIN    |       |            |   |
|          |       |            |   |

### **Exam Form**

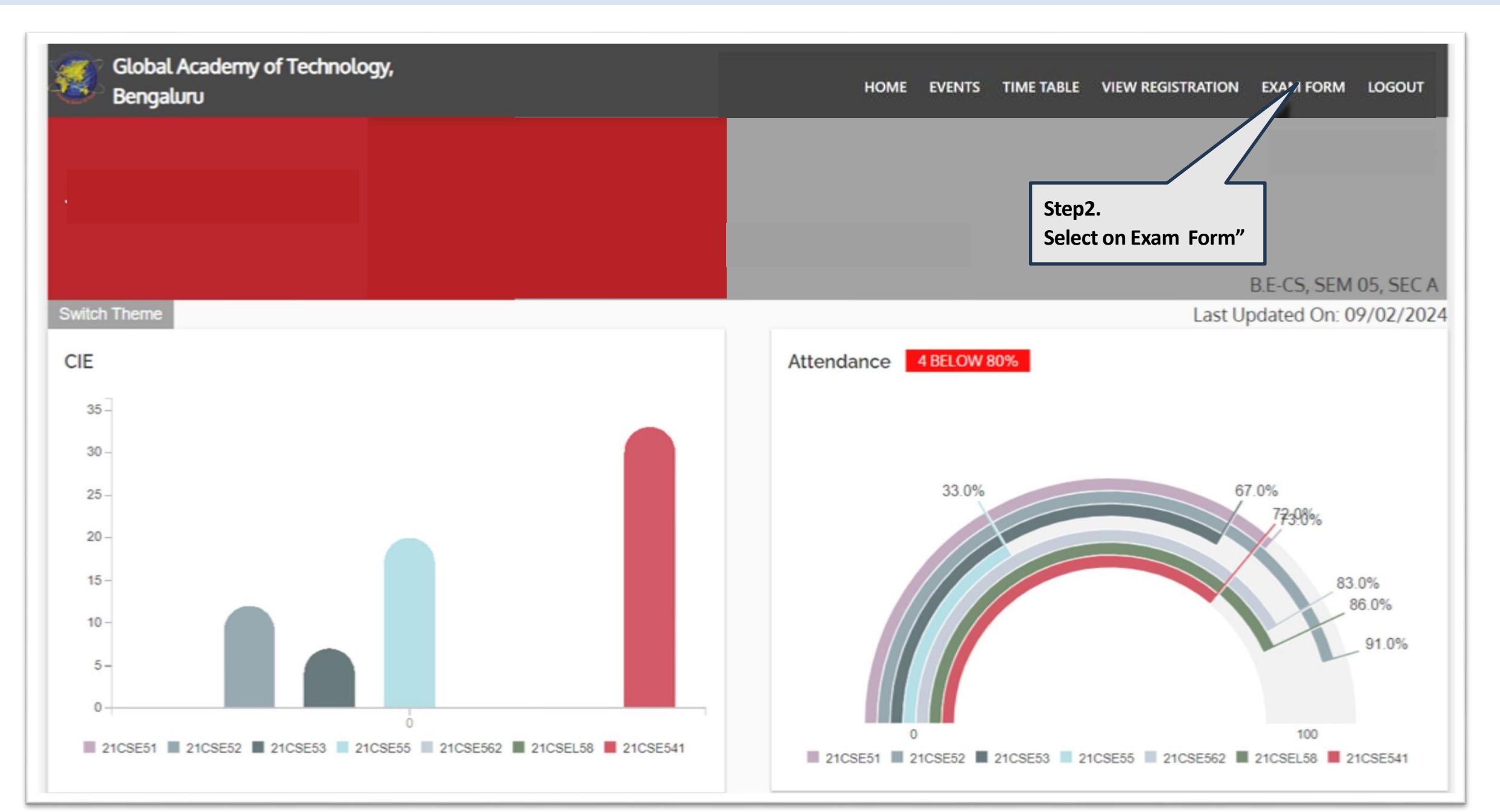

|                 | Regular Reg | listration |             |                                        |         |
|-----------------|-------------|------------|-------------|----------------------------------------|---------|
|                 | SLNO        | SEMESTER   | COURSE CODE | COURSE NAME                            | CREDITS |
|                 | 1           | 5          | 21CSE51     | COMPUTER NETWORKS                      | 4.00    |
|                 | 2           | 5          | 21CSE52     | DATABASE MANAGEMENT SYSTEMS            | 3.00    |
|                 | 3           | 5          | 21CSE53     | AUTOMATA THEORY AND COMPUTABILITY      | 3.00    |
|                 | 4           | 5          | 21CSE55     | RESEARCH METHODOLOGY                   | 3.00    |
|                 | 5           | 5          | 21CSE562    | LEADERSHIP AND MANAGEMENT SKILLS       | 1.00    |
| Regular courses | 6           | 5          | 21CSEL58    | DATABASE MANAGEMENT SYSTEMS LABORATORY | 1.00    |
|                 | 7           | 5          | 21CSE541    | DATA SCIENCE                           | 3.00    |

F Grade Registration

|                       | SL NO           | COURSE CODE    | COURSE NAME                           | COURSE                   | SEMESTER | SELECT | AMOUNT  |
|-----------------------|-----------------|----------------|---------------------------------------|--------------------------|----------|--------|---------|
|                       | 1               | 21MAT11        | LINEAR ALGEBRA AND CALCULUS           | 3 00                     | 1        |        |         |
|                       | 2               | 21CSE13        | CPROGRAMMING                          | 3.00                     | 1        |        |         |
| F Grade Registrartion | 3               | 21EL N16       |                                       | 3.00                     | 1        |        |         |
|                       |                 | 2101/14        |                                       | 3.00                     | 1        |        |         |
|                       | -               | 210114         |                                       | 3.00                     | 2        |        |         |
|                       | 5               | 21CHE22        |                                       | 3.00                     | 2        |        |         |
|                       | 0               | 21ELE24        |                                       | 3.00                     | 2        |        |         |
|                       | °               | 216467216      |                                       | 3.00                     | 2        | 0      |         |
|                       | 9               |                |                                       | 3.00                     | 3        | 0      |         |
|                       | 11              | 2105E35        |                                       | 1.00                     | 3        | 0      |         |
|                       | 12              | 21CSE372       |                                       | 3.00                     | 3        |        | 500     |
|                       | 13              | 2105645        |                                       | 3.00                     | 4        | 1      | 300     |
|                       | 14              | 21CSE34        | OPERATING SYSTEMS                     | 3.00                     | 4        |        |         |
|                       | 14              | 210004         |                                       | 1.00                     | 3        |        |         |
|                       | 16              | 21C5EL38       |                                       | 1.00                     |          |        |         |
|                       | 17              | 21C5E44        | OBJECT ORIENTED PROGRAMMING WITH JAVA | 3.00                     |          |        |         |
| ASE NOTE:             |                 |                |                                       | Step3:<br>Select the F   | Grade    |        |         |
| e saving the data     | FEE DETAILS     |                |                                       | courses                  |          |        | AMOUNT  |
| verify the F          | REGULAR REGI    | STRATION AMOUN | т                                     |                          |          |        | 2200    |
| Registration          | F Grade Registr | ation amount   |                                       |                          |          |        | 500     |
| negistration          | Total Amount to | o be Paid      |                                       |                          |          |        | 2700    |
|                       |                 |                | S                                     | tep4:<br>lick on "Save d | lata"    | SA     | VE DATA |

## Make Paytm Payment

|                                             |               |               |                |            |            |                 | Clic                             | k Here For OL            | D Design  |  |
|---------------------------------------------|---------------|---------------|----------------|------------|------------|-----------------|----------------------------------|--------------------------|-----------|--|
| Global Academy of Technology,<br>Bengaluru  |               | HOME          | FEEDBACK       | FEE EV     | /ENTS      |                 | PREV PERF                        | GRIEVANCE                | LOGOUT    |  |
|                                             |               |               |                |            |            |                 |                                  | B.E-CS, SEM              | 05, SEC A |  |
| Switch Theme                                |               |               |                |            |            |                 | Last U                           | pdated On: 09            | 9/02/2024 |  |
| Student Basic Details                       | USN:          | Department: E | 3.E-Computer S | cience and | l Engineer | ing             | After s                          | Step5:<br>step 3, that a | mount     |  |
| Category Alloted: 3AG                       | Quota: Mngt   | Semester: 5   | •              |            | 5          | under pending p |                                  |                          |           |  |
| Category Claimed: 3AG                       | Fees Paid:    |               |                |            |            |                 | Click on "Make Paytm<br>Payment" |                          |           |  |
| Exam Payment Pending                        |               |               |                |            |            |                 |                                  | -                        |           |  |
| Challan No.: 106446                         | Amount: Rs. 1 | Paytm (       |                |            | N          | MAKE PAYTM      | PAYMENT                          |                          |           |  |
| Exam Payment Pending<br>Challan No.: 106446 | Amount: Rs. 1 | Paytm         |                |            | M          | MAKE PAYTM      | PAYMENT                          |                          |           |  |

### Make Payment

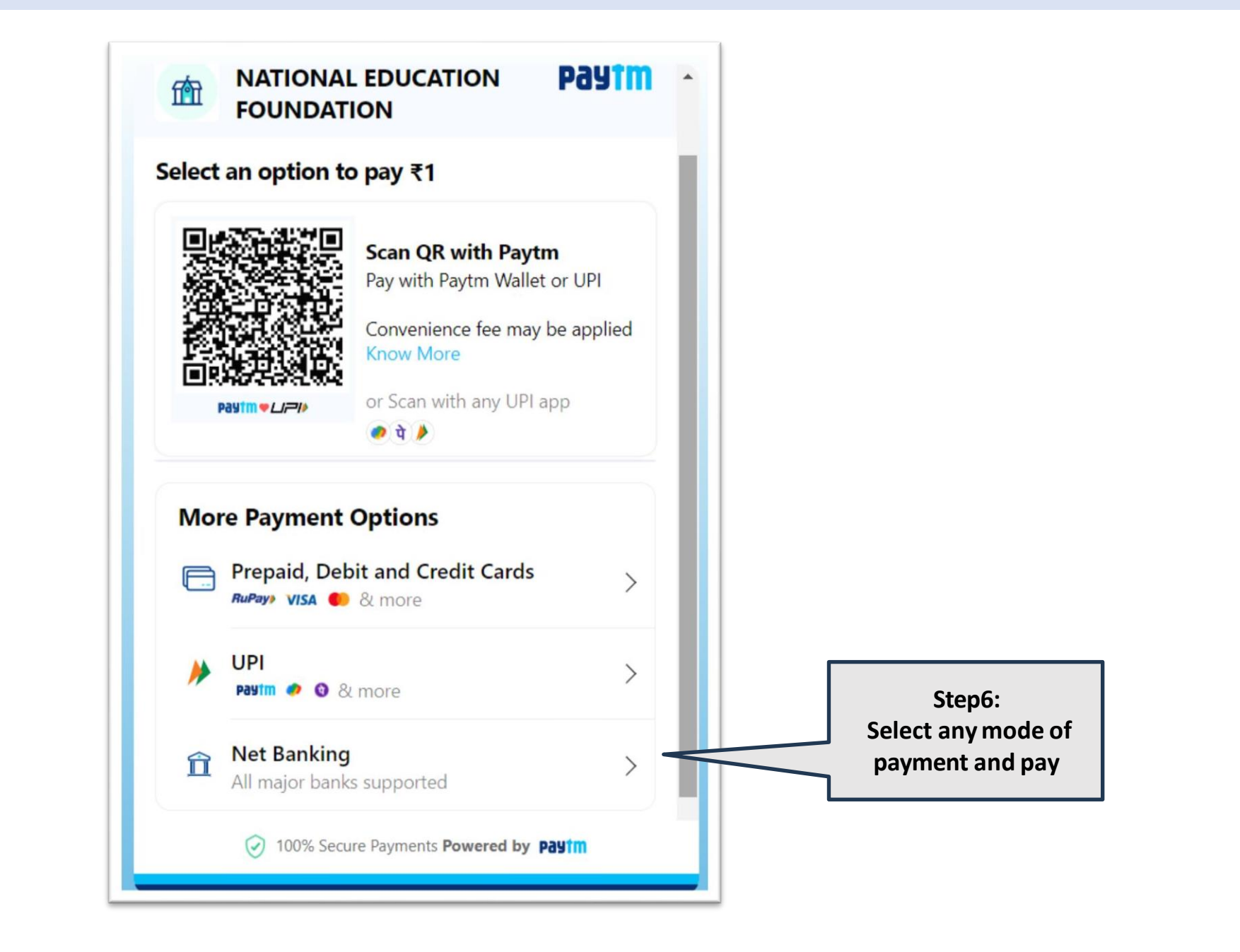

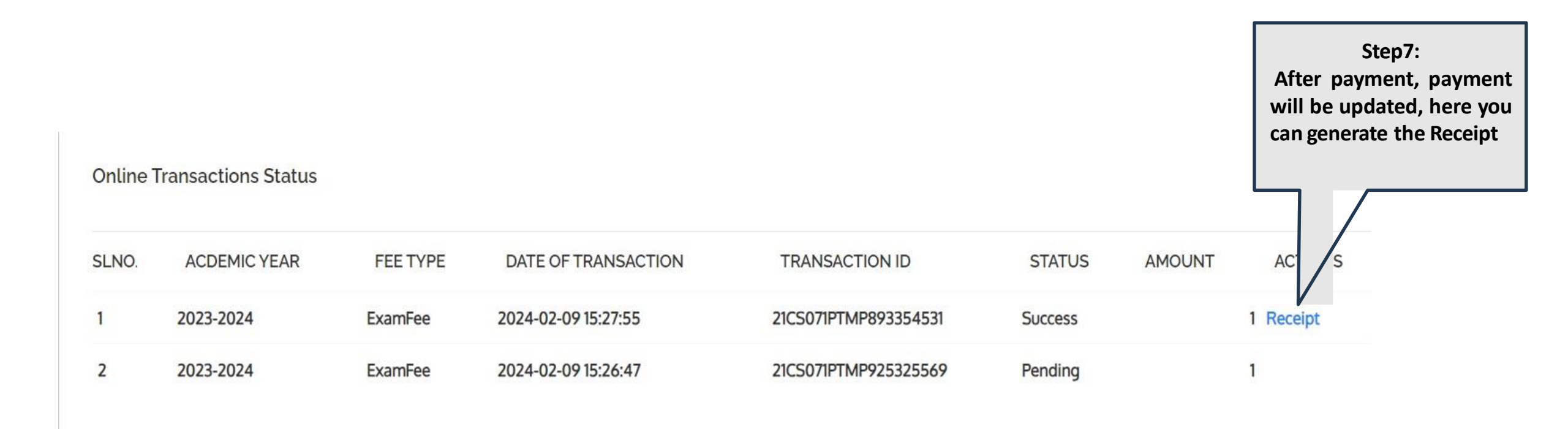

### Acknowledgement receipt

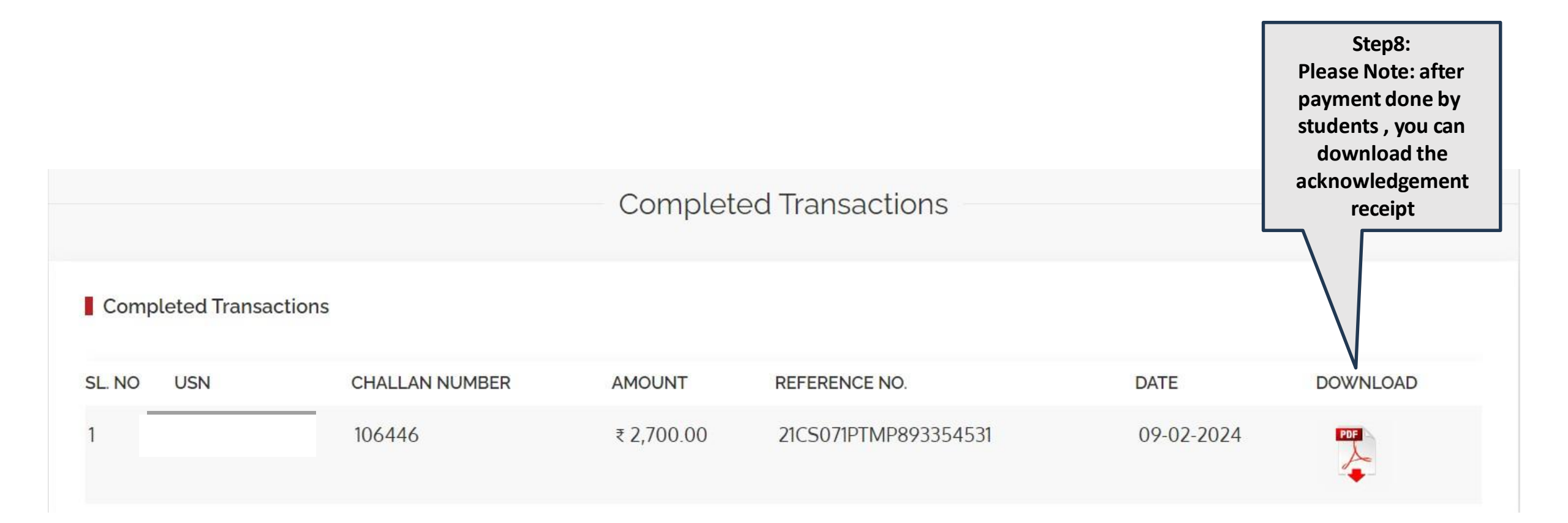

## THANK YOU